# **OVH : Importer une sauvegarde de base sql depuis l'espace client**

# **Pré-requis**

- Disposer d'une offre d'hébergement web OVH
- Disposer d'une **base de données** créée dans le cadre d'une offre d'hébergement web OVH
- Être en possession de la **sauvegarde** à importer dans votre base de données ou être en mesure de pouvoir la récupérer.

# Première étape

#### Connectez-vous à votre espace client OVH

- 1. Cliquez sur Hébergements dans la barre de services à gauche
- 2. Choisissez l'hébergement concerné
- 3. Onglet **Bases de données**, sur la ligne de votre base, **cliquez sur les trois points à droite** et sur **Importer un fichier**.

### Autres étapes

1. Quelle action voulez-vous effectuer ? : Importer un nouveau fichier puis Suivant

#### 2. Fichier :

- 1. Fichier (.gz, .sql, .txt) : cliquez sur **Parcourir...** pour retrouver le fichier de la sauvegarde (fichier sql)
- 2. Cliquez sur Envoyer
- 3. Quand le fichier a été envoyé, cliquez sur Suivant

#### 3. Options additionnelles :

- Cochez Vider la base de données actuelle → le contenu actuel de la base de données sera intégralement supprimé puis remplacé par celui de votre sauvegarde (vous pouvez aussi ne pas le cocher s'il s'agit d'une simple modification)
- 2. Cochez **Envoyer un e-mail à la fin de l'import** → une notification par e-mail vous sera envoyée lorsque l'importation de la base de données sera effectuée
- 3. cliquez sur le bouton Valider et attendez que l'importation arrive à son terme.

# Conclusion

# **Problèmes connus**

### Voir aussi

• (fr)

https://docs.ovh.com/fr/hosting/mutualise-guide-importation-dune-base-de-donnees-mysq l/

Basé sur « Importer une sauvegarde dans la base de données d'un hébergement web » par docs.ovh.com.

From: http://doc.nfrappe.fr/ - Documentation du Dr Nicolas Frappé

Permanent link: http://doc.nfrappe.fr/doku.php?id=tutoriel:internet:ovh:bdd:importsvg:start

Last update: 2022/11/08 19:40

×